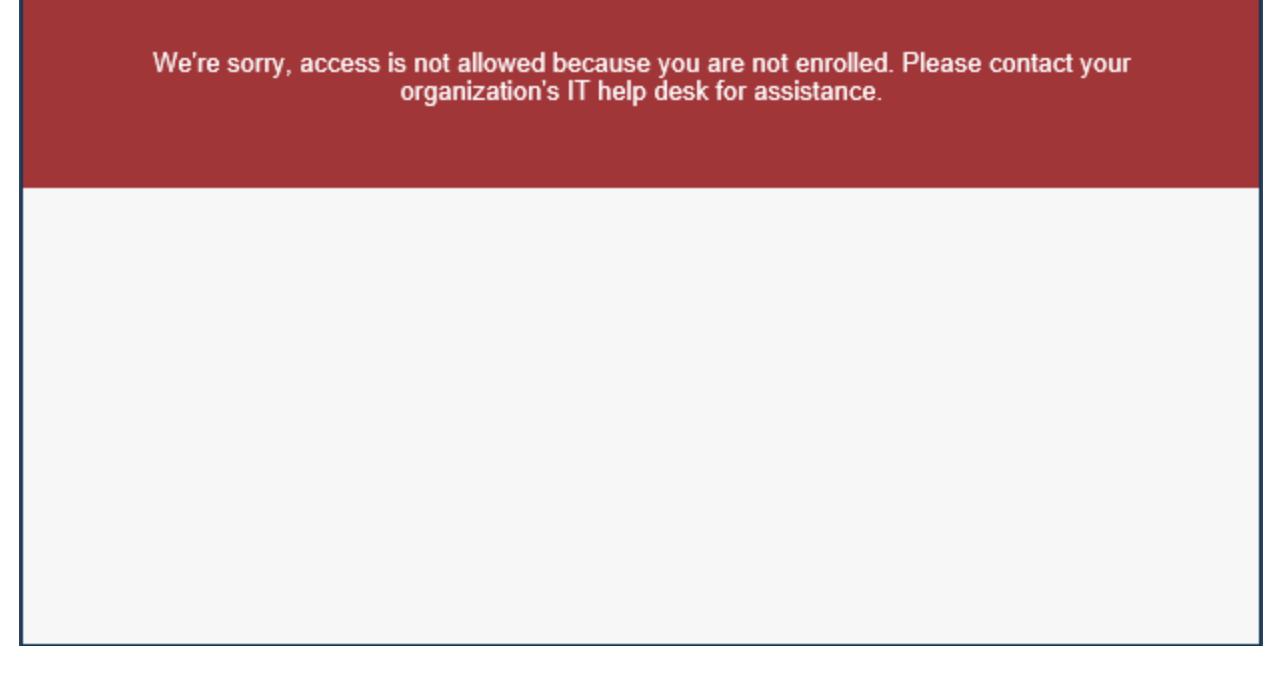

If you receive the above error message when attempting to access OnBase via the <a href="https://gateway.sc.gov">https://gateway.sc.gov</a> citrix site

Navigate to the <u>https://sceismfa.sc.gov</u> DUO Registration site. Note: You must be on a state network (connected in the office or are using the VPN to log into the network to access this site).

| SCEIS SC ENTERPRISE INFORMATION SYSTEM<br>THE SOUTH CAROLINA DEPARTMENT OF ADMINISTRATION | Login Step 1 |                                                                |  |
|-------------------------------------------------------------------------------------------|--------------|----------------------------------------------------------------|--|
|                                                                                           | User name    | I                                                              |  |
|                                                                                           | Password     |                                                                |  |
|                                                                                           |              | Log On                                                         |  |
|                                                                                           |              | Password Management Instructions<br>Manage Your SCEIS Password |  |
|                                                                                           |              |                                                                |  |

Enter the same user account and password which you will be using to access OnBase from the <u>https://sceisaccess.sc.gov</u> citrix site

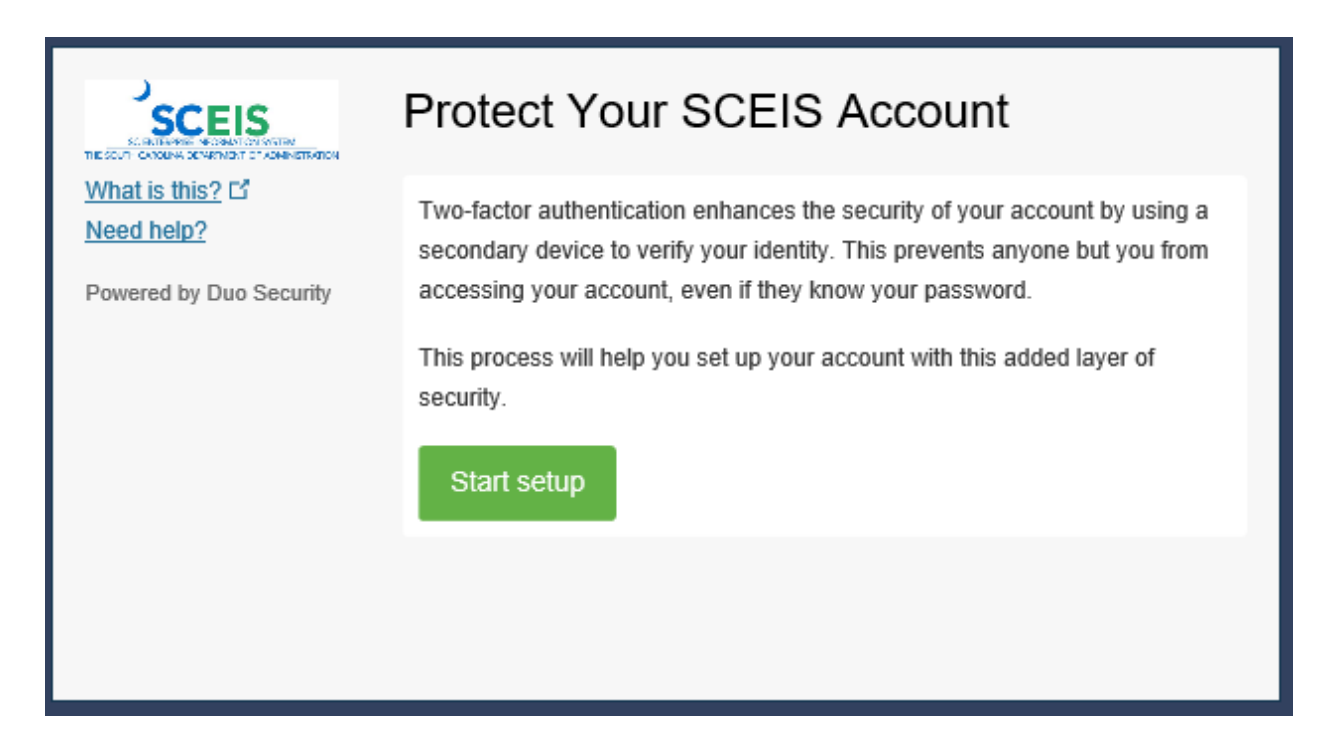

You should be presented with the two-factor setup screen. Click Start Setup

|                                                           | What type of device are you adding?                                            |  |  |
|-----------------------------------------------------------|--------------------------------------------------------------------------------|--|--|
| What is this? C'<br>Need help?<br>Powered by Duo Security | Mobile phone RECOMMENDED                                                       |  |  |
|                                                           | Tablet (iPad, Nexus 7, etc.)                                                   |  |  |
|                                                           |                                                                                |  |  |
|                                                           | Security Key (YubiKey, Feitian, etc.)<br>Requires Chrome to use Security Keys. |  |  |
|                                                           | Continue                                                                       |  |  |
|                                                           |                                                                                |  |  |
|                                                           |                                                                                |  |  |

Select the type of device you are adding. Usually this will be the Mobile phone option to register your work assigned phone.

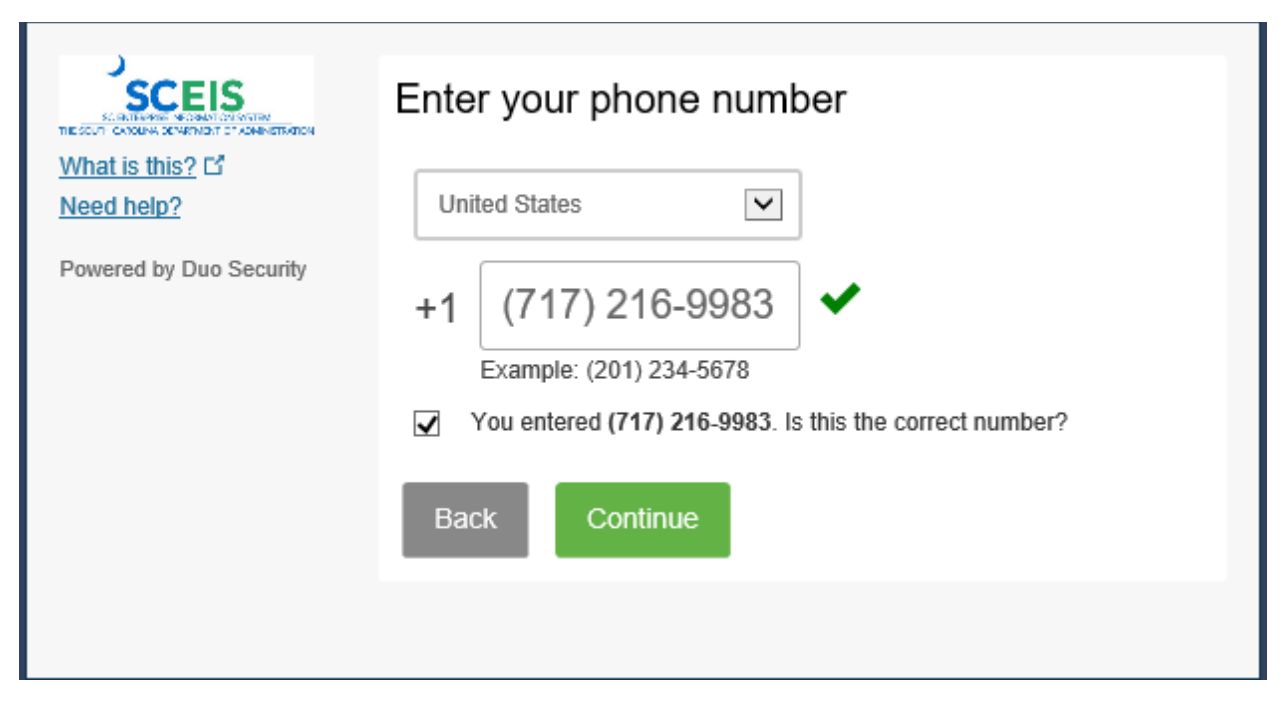

Enter the phone number of your work phone in the field after selecting United States and select the type of phone in the next dialog shown below.

|                                                          | What type of phone is 717-216-9983?                                |  |  |  |
|----------------------------------------------------------|--------------------------------------------------------------------|--|--|--|
| What is this? 다<br>Need help?<br>Powered by Duo Security | <ul> <li>iPhone</li> <li>Android</li> <li>Windows Phone</li> </ul> |  |  |  |
|                                                          | Other (and cell phones) Back Continue                              |  |  |  |
|                                                          |                                                                    |  |  |  |

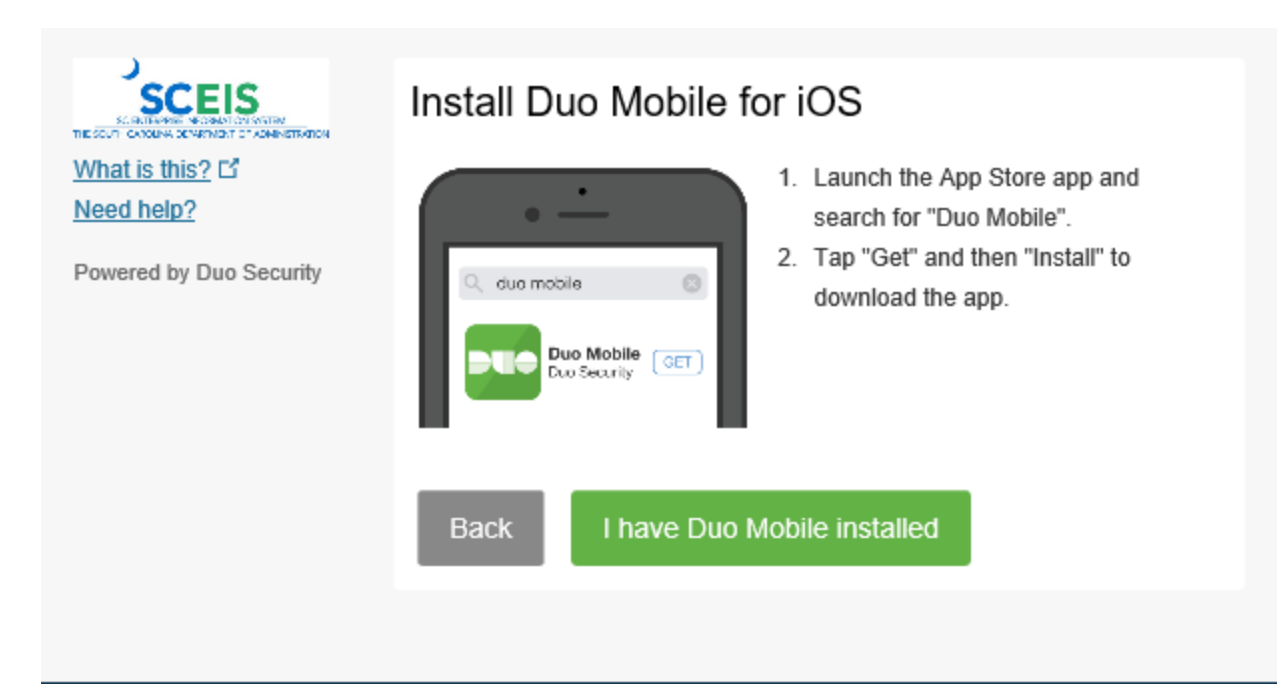

If you already have DUO Mobile for IOS installed, click the I have DUO installed button.

|                                             | My Settings & Devices                                    |  |  |
|---------------------------------------------|----------------------------------------------------------|--|--|
| <u>What is this?</u> 다<br><u>Need help?</u> | iOS 717-216-9983 JUST ADDED Device Options               |  |  |
| Powered by Duo Security                     | + Add another device                                     |  |  |
|                                             | Default Device: iOS 717-216-9983                         |  |  |
|                                             | When I log in: Ask me to choose an authentication method |  |  |
|                                             | Saved Continue to Login                                  |  |  |

Click the Continue to Login button. Ensure the Ask me to choose an authentication method pulldown is selected.

|                                                                                           | Multi-factor Login Page |                                                                                        |  |
|-------------------------------------------------------------------------------------------|-------------------------|----------------------------------------------------------------------------------------|--|
|                                                                                           | User name               | stocentral                                                                             |  |
| ,                                                                                         | Password                | <ul> <li>Check here to login and accept the</li> <li>Terms &amp; Conditions</li> </ul> |  |
| SCEES SC ENTERPRISE INFORMATION SYSTEM<br>THE SOUTH CAROLINA DEPARTMENT OF ADMINISTRATION |                         |                                                                                        |  |
|                                                                                           |                         | Log On<br>Password Management Instructions<br>Manage Your SCEIS Password               |  |

Log in using the User ID and password you will use to access the OnBase Application on the Multi Factor Login Page

| What is this? C<br>Add a new device<br>My Settings & Devices<br>Need bein? | Choose an authentication method |                  |
|----------------------------------------------------------------------------|---------------------------------|------------------|
|                                                                            | Duo Push RECOMMENDED            | Send Me a Push   |
|                                                                            | 🛞 Call Me                       | Call Me          |
| Powered by Duo Security                                                    | Passcode                        | Enter a Passcode |
|                                                                            |                                 |                  |
|                                                                            |                                 |                  |
|                                                                            |                                 |                  |

In most cases you will want DUO to "Send me a Push" option so click the Send me a push method

| A ttps://sceisa                                                                                                | access. <b>sc.gov</b> /Citrix/DTOAppsV | Veb/                    |                            |                            |                                 |
|----------------------------------------------------------------------------------------------------|----------------------------------------|-------------------------|----------------------------|----------------------------|---------------------------------|
| Oitrix Receiver                                                                                                | × 📑                                    |                         |                            |                            |                                 |
| File Edit View Favorite                                                                                        | s Tools Help                           |                         |                            |                            |                                 |
| X 🕁 McAfee 🚽                                                                                                   |                                        |                         |                            |                            |                                 |
| 👍 🕖 Service Now.url 🦉 🤇                                                                                        | CA Service Desk Manager 🤇              | Google.url 🚺 Hyland Cor | mmunity.url 💇 SCEIS Centra | I.url 👸 SC GOV Gateway.url | log SceisAccess.url log SCEIS G |
| 2.1.1                                                                                                    |                                        |                         |                            |                            |                                 |
| admin                                                                                                    |                                        |                         |                            |                            | للا<br>معرف                     |
| and a second second second second second second second second second second second second second second second |                                        |                         |                            |                            | FAVORITES                       |
| All Categories                                                                                                 |                                        |                         |                            |                            |                                 |
|                                                                                                    |                                        |                         |                            |                            |                                 |
|                                                                                                    |                                        |                         |                            |                            |                                 |
| All Apps                                                                                                    |                                        |                         |                            |                            |                                 |
| - TELEVISION                                                                                                   |                                        |                         |                            |                            |                                 |
|                                                                                                    | Details                                |                         | Details                    |                            | Details                         |
| Notepad                                                                                                    |                                        | OnBase 18 DEV L         | Inity Scheduler            | OnBase 18 Devel            | opment Client                   |
|                                                                                                    |                                        |                         |                            | intube to better           |                                 |

Applications you are authorized to use should be displayed and should be labeled OnBase 18 Production as opposed to OnBase 18 Development as shown above.